## 学生の皆さんがGoogle Classroom ログイン時の注意点

1. 使用する際は、必ず日大の NUmail で自分のアカウントにログインしていることを確認しましょう。

マセル

2. Classroom トップページ画面にて、右上のアイコンをクリックすると確認できます。

|                                                |                                            |            | 200                                                     |
|------------------------------------------------|--------------------------------------------|------------|---------------------------------------------------------|
|                                                |                                            |            |                                                         |
|                                                |                                            |            | + 🏼 🔴                                                   |
|                                                |                                            |            | This account is managed by nihon-u.ac.jp.<br>Learn more |
| 【学生向】遠隔授業…<br><sup>、学前・e-Learning教育運営委員会</sup> | 教材作成方法<br><sup>入学前・e-Learning教育運営委員会</sup> | 英語3        | 60 W 10                                                 |
| 0 students                                     | 146 students                               | 0 students |                                                         |
|                                                |                                            |            | @nihon-u.ac.ip                                          |
|                                                |                                            |            | Manage your Google Account                              |
|                                                |                                            |            |                                                         |
| ~* 🗖                                           | ~* 🗖                                       | ~~         | Signed out                                              |
| 英語4                                            |                                            |            | Signed out                                              |
| 0 students                                     |                                            |            | 음+ Add another account                                  |
|                                                |                                            |            | Sign out of all accounts                                |
|                                                |                                            |            |                                                         |

 特に複数の Gmail アカウントを使っている場合、どのアカウントで Classroom にログイン しているのかを確認しましょう。また<u>・・・@g.nihon-u.ac.jp</u>のメールを使用しているか確 認しましょう(・・・@gmail.com等ではないか要確認)。

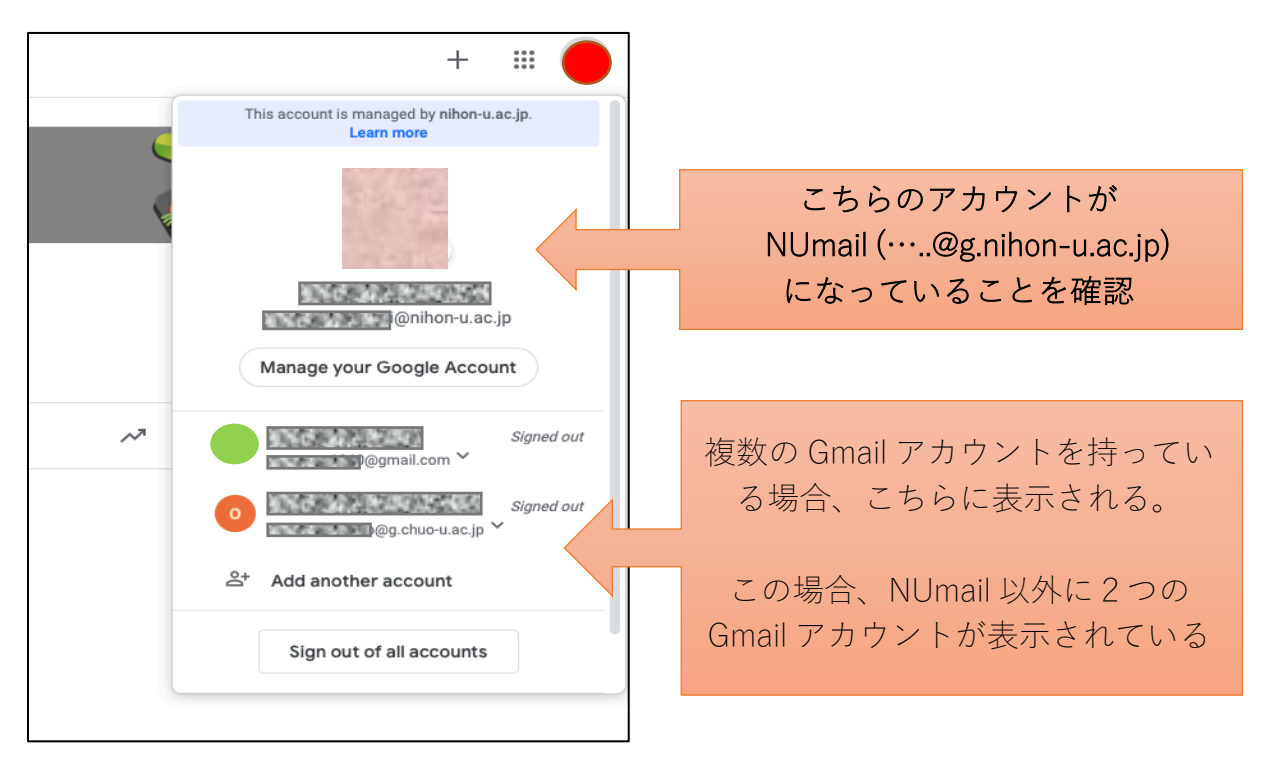

学生の皆さんは <u>NUmail でログイン</u>してください。 NUmail でログイ ンしたClassroom を使用しなければ、<u>クラス登録・講義参加はできません</u>。